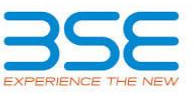

|    | XBRL Excel Utility                                       |
|----|----------------------------------------------------------|
| 1. | Overview                                                 |
| 2. | Before you begin                                         |
| 3. | Index                                                    |
| 4. | Import XBRL file                                         |
| 5. | Steps for Filing - Reconciliation Of Share Capital Audit |
| 6  | Fill up the data in excel utility                        |

## 1. Overview

The excel utility can be used for creating the XBRL/XML file for efiling of Reconciliation of Share Capital Audit.

XBRL filling consists of two processes. Firstly generation of XBRL/XML file and then upload the generated XBRL/XML file to BSE Listing Center Website (www.listing.bseindia.com).

## 2. Before you begin

1. The version of Microsoft Excel in your system should be Microsoft Office Excel 2007 and above.

2. The system should have a file compression software to unzip excel utility file.

3. Make sure that you have downloaded the latest Excel Utility from BSE Website to your local system.

4. Make sure that you have downloaded the Chrome Browser to view report generated from Excel utility

5. Please enable the Macros (if disabled) as per instructions given in manual, so that all the functionalities of Excel Utility works fine. Please first go through Enable Macro - Manual attached with zip file.

|   | 3. Index                                     |              |
|---|----------------------------------------------|--------------|
| 1 | Details of general information about company | General Info |
| 2 | RecoFormat                                   | RecoFormat   |
| 3 | Sharecapital                                 | Sharecapital |

## 4. Import XBRL file

 Now you can import and view previously generated XBRL files by clicking Import XBRL button on Genenral information sheet.

| 5. Steps for Filing - Reconciliation Of Share | e Capital Audit |
|-----------------------------------------------|-----------------|
|-----------------------------------------------|-----------------|

 Fill up the data: Navigate to each field of every section in the sheet to provide applicable data in correct format. (Formats will get reflected while filling data.)

- Use paste special command to paste data from other sheet.

II. Validating Sheets: Click on the "Validate " button to ensure that the sheet has been properly filled and also data has been furnished in proper format. If there are some errors on the sheet, excel utility will prompt you about the same.

III. Validate All Sheets: Click on the "Home" button. And then click on "Validate All Sheet" button to ensure that all sheets has been properly filled and validated successfully. If there are some errors on the sheet, excel utility will prompt you about the same and stop validation at the same time. After correction, once again follow the same procedure to validate all sheets.

Excel Utility will not allow you to generate XBRL/XML until you rectify all errors.

IV. Generate XML: Excel Utility will not allow you to generate XBRL/XML unless successful validation of all sheet is completed. Now click on 'Generate XML'' to generate XBRL/XML file.

- Save the XBRL/XML file in your desired folder in local system.

V. Generate Report : Excel Utility will allow you to generate Report. Now click on 'Generate Report" to generate html report.

- Save the HTML Report file in your desired folder in local system.
- To view HTML Report open "Chrome Web Browser" .
- To print report in PDF Format, Click on print button and save as PDF.

VI. Upload XML file to BSE Listing Center: For uploading the XBRL/XML file generated through Utility, login to BSE Listing Center and upload generated xml file. On Upload screen provide the required information and browse to select XML file and submit the XML.

| 6. Fill up the data in excel utility                                                                               |
|----------------------------------------------------------------------------------------------------|
| 1. Cells with red fonts indicate mandatory fields.                                                                 |
| 2. If mandatory field is left empty, then Utility will not allow you to proceed further for generating XML.        |
| 3. You are not allowed to enter data in the Grey Cells.                                                            |
| 4. If fields are not applicable to your company then leave it blank. Do not insert Zero unless it is a mandatory   |
| field.                                                                                                    |
| 5. Data provided must be in correct format, otherwise Utility will not allow you to proceed further for generating |
| XML .                                                                                                    |
| 6. Select data from "Dropdown list" wherever applicable.                                                           |
| 7. Adding Notes: Click on "Add Notes" button to add notes                                                          |

Import XML

| RECONCILIA                        | ATION OF SHAR       | E CAPITAL AUD                       | т                            |
|-----------------------------------|---------------------|-------------------------------------|------------------------------|
| Scrip code*                       |                     | 537785                              |                              |
| NSE Symbol                        |                     |                                     |                              |
| MSEI Symbol                       |                     |                                     |                              |
| ISIN                              |                     | INE084Q010                          | )12                          |
| Name of the company*              |                     | ANISHA IMPEX L                      | IMITED                       |
|                                   | Registered office a | address                             |                              |
| Registered office address*        | UNIT NO.203, F      | PLAZA- P 3, CENTRA<br>RAO, DELHI-11 | AL SQUARE BARA HINDU<br>0006 |
| Registered office state*          |                     | DELHI                               |                              |
| Registered office city*           |                     | DELHI                               |                              |
| Registered office district*       |                     | DELHI                               |                              |
| Registered office pin code*       |                     | 110006                              |                              |
| Pogistored office contact number* | ISD Code*           | STD Code*                           | Number*                      |
| Registered office contact number  | 91                  | 011                                 | 49068377                     |
| Registered office fax             |                     |                                     |                              |
| Registered office country*        |                     | INDIA                               |                              |
| Registered office website         |                     | www.anishaimp                       | ex.com                       |
| Registered office email           |                     | ipo@anishaimp                       | ex.com                       |
|                                   | Correspondence a    | ddress                              |                              |
| Same as above                     |                     | No                                  |                              |
| Correspondence address            | 56/33               | ,Site-IV,Industrial A               | Area,Sahibabad               |
| Correspondence state              |                     | Uttar Prade                         | sh                           |
| Correspondence city               |                     | Sahibabad                           | ł                            |
| Correspondence district           |                     | Ghaziabad                           | k                            |
| Correspondence pin code           |                     | 201010                              |                              |
| Correspondence contact number     | ISD Code            | STD Code                            | Number                       |
| correspondence contact number     | 91                  | 120                                 | 4167930                      |
| Correspondence fax                |                     | 120                                 | 4167930                      |
| Correspondence country            |                     | INDIA                               |                              |
| Correspondence email              |                     | ipo@anishaimp                       | ex.com                       |
|                                   |                     |                                     |                              |
| Reporting quarter*                |                     | 31-03-201                           | 9                            |
| Face value*                       |                     | 10.00                               |                              |

| Home Validate                                                                                                    |                                                                                                    | Listed Capital (As no of shares)                                                                 |                              |
|----------------------------------------------------------------------------------------------------|----------------------------------------------------------------------------------------------------|--------------------------------------------------------------------------------------------------|------------------------------|
| ock Exchange Details :                                                                                                    | Name of stock Exchange                                                                                                    | Listed Capital                                                                                   | % Of total issued capital    |
|                                                                                                    | BSE Ltd                                                                                                    | 16432200.00                                                                                      | 100.00                       |
| ame of other stock exchanges where the company's<br>securities are listed                                                                                                    |                                                                                                    |                                                                                                  |                              |
| securices are risted                                                                                                    |                                                                                                    |                                                                                                  |                              |
| Remarks                                                                                                    | Add Notes                                                                                                    |                                                                                                  |                              |
|                                                                                                    |                                                                                                    | ]                                                                                                |                              |
| pital Details :                                                                                                    | Number of shores                                                                                                    | 0/ Of total insued excited                                                                       |                              |
| Issued canital*                                                                                                    | Number of shares                                                                                                    | % Of total issued capital                                                                        |                              |
| Listed capital (BSE)                                                                                                    | 16432200                                                                                                    | 100.00                                                                                           |                              |
| (As per company records)*                                                                                                    | 10051100                                                                                                    | 91.72                                                                                            |                              |
| Held in dematerialised form in CDSL*                                                                                                    | 13347200                                                                                                    | 81.23                                                                                            |                              |
| Physical*                                                                                                    | 3085000                                                                                                    | 0                                                                                                |                              |
| Total no.of shares*                                                                                                    | 16432200                                                                                                    | 100.00                                                                                           |                              |
| Reasons for difference if any, Between issued                                                                                                    | 0                                                                                                    | Add Notes                                                                                        |                              |
| capital and listed capital*<br>Reasons for difference if any, Between issued                                                                                                    |                                                                                                    | Add Notos                                                                                        |                              |
| capital and total number of shares*                                                                                                    |                                                                                                    | Add Notes                                                                                        |                              |
| capital and total number of shares*                                                                                                    | 0                                                                                                    | Add Notes                                                                                        |                              |
| ifying the details of changes in share capital during                                                                                                    | the quarter under consideration as per Table below :                                                                                                    |                                                                                                  |                              |
| Whether changes during the quarter*                                                                                                    | No                                                                                                    | Click here                                                                                       |                              |
| whether changes during the quarter                                                                                                    |                                                                                                    |                                                                                                  |                              |
| Register of members is updated*                                                                                                    | Yes                                                                                                    | << Select from drop down                                                                         |                              |
| If not, Updated upto which date                                                                                                    |                                                                                                    | 1                                                                                                |                              |
| Reference of previous quarter with regards to<br>excess dematerialised shares, If any.                                                                                                    |                                                                                                    |                                                                                                  |                              |
| Has the company resolved the matter (excess                                                                                                    |                                                                                                    | un Calumbéran di Li                                                                              |                              |
| dematerialised shares mentioned above) in the<br>current guarter ?*                                                                                                    | NA                                                                                                    | << Select from drop down                                                                         |                              |
| If not, Reason why ?                                                                                                    |                                                                                                    |                                                                                                  |                              |
| Other Details Auditor                                                                                                    | Add Notes                                                                                                    |                                                                                                  |                              |
|                                                                                                    |                                                                                                    |                                                                                                  |                              |
| ntioned the total no.of requests, If any, confirmed a                                                                                                    | rter 21 days and the total no.of requests pending bey                                                                                                    | ond 21 days with the reasons fo                                                                  | r delay                      |
| Confirmed after 21 days*                                                                                                    | NO.01 requests*                                                                                                    | NU.OF Shares*                                                                                    | neasons for delay            |
| Pending for more than 21 days*                                                                                                    | 0                                                                                                    | 0                                                                                                | 0                            |
| Remarks                                                                                                    | Add Notes                                                                                                    | -                                                                                                |                              |
|                                                                                                    | ±                                                                                                    |                                                                                                  |                              |
|                                                                                                    | Compliance Officer Details                                                                                                    |                                                                                                  |                              |
| Whether Qualified Company Secretary is                                                                                                    |                                                                                                    |                                                                                                  |                              |
| Compliance Officer *                                                                                                    | Yes                                                                                                    |                                                                                                  |                              |
| Whether Compliance officer appointed                                                                                                    | Yes                                                                                                    |                                                                                                  |                              |
|                                                                                                    | BHAWNA SAUNKHIYA                                                                                                    |                                                                                                  |                              |
| Name of the compliance officer*                                                                                                    |                                                                                                    |                                                                                                  |                              |
| Date of Appointment                                                                                                    | 14-11-2018                                                                                                    |                                                                                                  |                              |
| Designation*                                                                                                    | ACS                                                                                                    | 40121                                                                                            |                              |
|                                                                                                    | 120                                                                                                    | 4167930                                                                                          |                              |
| reepitoite no.                                                                                                    | 120                                                                                                    | 4167930                                                                                          |                              |
| Fax no.                                                                                                    |                                                                                                    |                                                                                                  |                              |
| E-mail id*                                                                                                    | ipo@anishaimpex.cor                                                                                                    | <u>n</u>                                                                                         | For calculating 2 previous o |
| Whether any change in Compliance Officer during                                                                                                    | Yes                                                                                                    |                                                                                                  | are advised to consider Cur  |
| the previous 2 quarters*                                                                                                    |                                                                                                    |                                                                                                  | previous 2 quarters          |
| Qualified Company Secretary *                                                                                                    | Yes                                                                                                    |                                                                                                  |                              |
| Deta                                                                                                    | ils of Previous Compliance Officer                                                                                                    |                                                                                                  |                              |
| Previous Compliance Officer Name                                                                                                    | Ram Mohan Jha                                                                                                    |                                                                                                  |                              |
| Mambarchin Nor                                                                                                    | ACS                                                                                                    | 34111                                                                                            |                              |
| wentbership was                                                                                                    |                                                                                                    |                                                                                                  |                              |
| Date of Appointment                                                                                                    | 18-12-2013                                                                                                    |                                                                                                  |                              |
| Date of Cessation                                                                                                    | 14-11-2018                                                                                                    |                                                                                                  |                              |
| CA/CS*                                                                                                    | Company secretory                                                                                                    |                                                                                                  |                              |
| Name of certifying auditor*                                                                                                    | Sachin Agarwal                                                                                                    |                                                                                                  |                              |
| Date of issue of report*                                                                                                    | 10-04-2019                                                                                                    |                                                                                                  |                              |
| Address*                                                                                                    | Building No4 & 5 ,Second Floor,202-203, Veer Savark                                                                                                    | ar Block,Shakarpur,Delhi-11009                                                                   |                              |
|                                                                                                    |                                                                                                    |                                                                                                  |                              |
| City*                                                                                                    | New Delhi                                                                                                    |                                                                                                  |                              |
| Fincoue*                                                                                                    | 110092<br>STD Code                                                                                                    | Number                                                                                           |                              |
| Lontact no.*                                                                                                    | 011                                                                                                    | 42175152                                                                                         |                              |
| -                                                                                                    |                                                                                                    | 42175152                                                                                         |                              |
| Fax no.                                                                                                    | 011                                                                                                    |                                                                                                  |                              |
| Fax no.<br>Email                                                                                                    | 011<br>sachinkagg@gmail.com                                                                                                    | n                                                                                                |                              |
| Fax no.<br>Email<br>Membership no.*                                                                                                    | 011<br>sachinkagg@gmail.com<br>6148                                                                                                    | n                                                                                                |                              |
| Fax No.<br>Email<br>Membership no.*<br>Firms registration number of audit firm<br>Name of the firm *                                                                                                    | 011<br>sachinkagg@gmail.cor<br>6148<br>Sachin Asarwal & Accord                                                                                                    | n                                                                                                |                              |
| rax no.<br>Email<br>Membership no.*<br>Firms registration number of audit firm<br>Name of the firm*<br>COP number*                                                                                                    | 011<br>sachinkagg@gmail.cor<br>6148<br>Sachin Agarwal & Associ<br>3568                                                                                                    | n<br>ates                                                                                        |                              |
| Tax no.<br>Email<br>Membership no.*<br>Firms registration number of audit firm<br>Name of the firm*<br>COP number*<br>Registr                                                                                                    | 011<br>sachinkagg@gmail.co<br>6148<br>Sachin Agarwal & Associ<br>3568<br>ar and Share Transfer Agent Details                                                                                                    | n<br>ates                                                                                        |                              |
| rax no.<br>Email<br>Memberhip no.*<br>Firms registration number of audit firm<br>Name of the firm*<br>COP number*<br>Registr<br>Appointment of common agency for share registry<br>work*                                                                                                    | 011<br>sachinkagg@gmail.co<br>6148<br>Sachin Agarwal & Associ<br>3568<br>ar and Share Transfer Agent Details<br>Yes                                                                                                    | n                                                                                                |                              |
| Tax no.<br>Email<br>Memberbip no.*<br>Firms registration number of audit firm<br>Name of the firm*<br>COP number*<br>Registr<br>Appointment of common agency for share registry<br>work*                                                                                                    | 011<br>sachinkag@gmail.co.<br>6148<br>Sachin Agarwai & Associ<br>2568<br>ar and Share Transfer Agent Details<br>Yes                                                                                                    | n                                                                                                |                              |
| Tax no.<br>Email<br>Membership no.*<br>Name of the firm *<br>COP number*<br>COP number*<br>Registr<br>Appointment of common agency for share registry<br>work*<br>Whether Registred with SEBI<br>Name of RTA                                                                                                    | 011<br>sachinkaga@gmail.co<br>6148<br>Sachin Agarwal & Associ<br>3568<br>ar and Share Transfer Agent Details<br>Yes<br>Bigshare Services Private Li                                                                                                    | n                                                                                                |                              |
| Fax no.<br>Email<br>Membership no.*<br>Firms registration number of audit firm<br>Name of the firm *<br>COP number*<br>Registration<br>Appointment of common agency for share registry<br>work*<br>Whether Registered with SEBI<br>Name of RTA<br>SEBI registration no.                                                                                                    | 011 sachinkage@gmail.co. 6148 Sachin Agarwal & Associ- 3568 ar and Share Transfer Agent Details Yes Bigshare Services Private Li INR000001385                                                                                                    | n<br>stes<br>mited                                                                               |                              |
| rak no.<br>Email<br>Memberhip no.*<br>Firms registration number of audit firm<br>Name of the firm *<br>COP number*<br>Registr<br>Appointment of common agency for share registry<br>work*<br>Name of RTA<br>SEBI registration no.<br>Address                                                                                                    | 011 sachinkag@gmail.co 6148 Sachin Agarwai & Associ 3568 ar and Share Transfer Agent Details Yes Bigshare Services Private Li IRR000001385 E/Z,Ansa Industrial Estate,Saki Vihar Road,Sakinaka,                                                                                                    | n<br>ites<br>mited<br>Andheri (East),Mumbai-400072                                               |                              |
| Fak no.<br>Email<br>Membership no.*<br>Firms registration number of audit firm<br>Name of the firm*<br>COP number*<br>COP number*<br>Registr<br>Appointment of common agency for share registry<br>work*<br>Nember Registered with SEBI<br>Name of RTA<br>SEBI registration no.<br>Address                                                                                                    | 011 sachinkagg@gmail.co. 6188 Sachin Agarwai & Associ association Agarwai & Association association association sociation association yes Bighare Services Private Li INR000001385 E/2,Ansa Industrial Estate,Saki Vihar Road,Sakinka, Maharasitare                                                                                                    | n<br>ites<br>mited<br>Andheri (East),Mumbai-400072                                               |                              |
| Fax no.<br>Email<br>Membership no.*<br>Firms registration number of audit firm<br>Name of the firm*<br>COP number*<br>Registr<br>Appointment of common agency for share registry<br>work*<br>Appointment of SEBI<br>Name of RTA<br>SEBI registration no.<br>Address<br>State                                                                                                    | 011 sachinkaga@gmail.co. 6148 Sachin Agarwal & Associ. ar and Share Transfer Agent Details Yes Bigshare Services Private L INR000001385 E/Z,Ansa Industrial Estate,Saki Vihar Road,Sakinaka, Maharshtra Mumbai                                                                                                    | n<br>ites<br>mited<br>Andheri (East),Mumbai-400072                                               |                              |
| Fax no.<br>Email<br>Membership no.*<br>Firms registration number of audit firm<br>COP number*<br>COP number*<br>Registr<br>Appointment of common agency for share registry<br>work*<br>Whether Registred with SEBI<br>Name of RTA<br>SEBI registration no.<br>Address<br>State<br>City<br>Diroche                                                                                                    | 011 sachinkage@gmail.co 6148 Sachin Agarwai & Associ 3568 ar and Share Transfer Agent Details Yes Bigshare Services Private L INR000001385 E/Z,Ansa Industrial Estate Saki Vrhar Road, Sakinaka, Maharashtra Mumbai 00072                                                                                                    | n<br>ites<br>milted<br>Andheri (East),Mumbai-400072                                              |                              |
| Fak no.<br>Email<br>Membership no.*<br>Firms registration number of audit firm<br>Name of the firm*<br>COP number*<br>Registr<br>Appointment of common agency for share registry<br>work*<br>Appointment of common agency for share registry<br>Whether Registered with SEBI<br>Name of RTA<br>SEBI registration no.<br>Address<br>State<br>City<br>Pincode<br>Contert no.                                                                                                    | 011 sachinkaga@gmail.co. 6148 Sachin Agarwai & Associ 3568 ar and Share Transfer Agent Details Yes Bighare Services Private Li INRR0200701385 E/2,Ansa Industrial Estate,Saki Vihar Road,Sakinaka, Maharashtra Mumbai 400072 STD Code                                                                                                    | n<br>ites<br>mited<br>Andheri (East),Mumbai-400072<br>Number                                     |                              |
| Fax no.<br>Email<br>Membership no.*<br>Firms registration number of audit firm<br>Name of the firm*<br>COP number*<br>Registr<br>Appointment of common agency for share registry<br>work*<br>Registration no.<br>Address<br>State<br>City<br>Pincode<br>Contact no.                                                                                                    | 011 sachinkaga@gmail.co. 6188 Sachin Agarwal & Associ association associationassociationassociationassociatitationassociationaseoc | n<br>ites<br>mited<br>Andheri (East),Mumbai-400072<br>Number<br>6233200                          |                              |
| Fax no.<br>Email<br>Membership no.*<br>Firms registration number of audit firm<br>Name of the firm *<br>COP number*<br>Registr<br>Appointment of common agency for share registry<br>work*<br>Whether Registrend with SEBI<br>Name of RTA<br>SEBI registration no.<br>Address<br>State<br>City<br>Pincode<br>Contact no.<br>Fax number of RTA<br>Sensition Sensition Sen                                                                                                    | 011 sachinkaga@gmail.co. 6148 Sachin Agarwail & Associ ar and Share Transfer Agent Details Yes Bigshare Services Private L INR000001385 E/Z,Ansa Industrial Estate,Saki Vihar Road,Sakinaka, Maharishtra Mumbai 400072 STD Code 022 D22 D22 D22 D22 D22 D22 D22 D22 D22                                                                                                    | n<br>ites<br>mited<br>Andheri (East),Mumbai-400072<br>Number<br>62638200<br>62638200<br>62638299 |                              |
| Fax no.<br>Email<br>Membership no.*<br>Firms registration number of audit firm<br>Name of the firm*<br>COP number*<br>COP number*<br>Mether Registered with SEBI<br>Name of RTA<br>SEBI registration no.<br>Address<br>State<br>City<br>Pincode<br>Contact no.<br>Fax number of RTA<br>E-mail id                                                                                                    | 011 sachinkag@gmail.co 6148 5achin Agarwai & Associ 3568 ar and Share Transfer Agent Details Yes Bigshare Services Private Li IRR000001385 E/Z.Ansa Industrial Estate.Saki Vihar Read, Sakinaka, Maharashtra Mumbai 400072 5TD Code 022 Linfo@bigshareonline.cc                                                                                                    | n<br>ites<br>mited<br>Andheri (East),Mumbai-400072<br><u>Rumber</u><br>62638209<br>62638299<br>m |                              |
| Fax no.<br>Email<br>Membership no.*<br>Firms registration number of audit firm<br>Name of the firm*<br>COP number*<br>Registr<br>Appointment of common agency for share registry<br>work*<br>Vinether Registered with SEBI<br>Name of RTA<br>SEBI registration no.<br>Address<br>State<br>City<br>Pincode<br>Contact no.<br>Fax number of RTA<br>Example Contact no.                                                                                                    | 011 sachinkaga@gmail.co. 6148 Sachin Agarwai & Associ sar and Share Transfer Agent Details Yes Bighare Services Private Li INR000001385 E/2Ansa Industrial Estate.Saki Vihar Road Sakinaka, Mumbai 400072 510 Code 022 info@bigshareonline.co www.bigshareonline.co                                                                                                    | n<br>ites<br>mited<br>Andheri (East),Mumbai-400072<br>Kumber<br>62638209<br>m<br>m               |                              |
| Fax no.<br>Email<br>Membership no.*<br>Firms registration number of audit firm<br>Name of the firm *<br>COP number*<br>Registr<br>Appointment of common agency for share registry<br>work*<br>Whether Registered with SEBI<br>Name of RTA<br>SEBI registration no.<br>Address<br>State<br>City<br>Pincode<br>Contact no.<br>Fax number of RTA<br>E-mail id<br>Website Address<br>Whether any change in Registra and Share Transfer<br>Agens *                                                                                                    | 011 sachinkaga@gmail.co. 6188 Sachin Agarwal & Associ association association of the second of the second of the s | n<br>ites<br>mited<br>Andheri (East),Mumbai-400072<br>Number<br>62838200<br>62838299<br>m        |                              |
| Fax no.<br>Email<br>Membership no.*<br>Firms registration number of audit firm<br>Name of the firm*<br>COP number*<br>COP number*<br>COP number*<br>Registre<br>Appointment of common agency for share registry<br>work*<br>Whether & Registred with SEBI<br>Name of RTA<br>SEBI registration no.<br>Address<br>State<br>City<br>Pincode<br>Cothatt no.<br>Fax number of RTA<br>E-mail id<br>Website Address<br>Whether any change in Registrer and Share Transfer<br>Agents                                                                                                    | 011<br>sachinkągę@ymail.co<br>6148<br>Sachin Agarwał & Associ<br>3568<br>ar and Share Transfer Agent Details<br>Yes<br>Bigshare Services Private Li<br>reetocoortass<br>E/2,Anna Industrial Estate,Saki Vihar Road, Sakinaka,<br>Maharashtra<br>Mumbai<br>3510 Code<br>022<br>022<br>info@lagshareonline.cc<br>No                                                                                                    | n<br>ites<br>mited<br>Andheri (East),Mumbai-400072<br>Number<br>62638200<br>62638299<br>m<br>m   |                              |
| rak no.<br>Email<br>Memberhip no.*<br>Firms registration number of audit firm<br>Name of the firm *<br>COP number*<br>Registr<br>Appointment of common agency for share registry<br>work*<br>Name of RTA<br>Sign registration no.<br>Address<br>State<br>City<br>Pincode<br>Cottact no.<br>Fak number of RTA<br>E-mail id<br>Website Address<br>Whether any change in Registrar and Share Transfer<br>Agents *                                                                                                    | 011 sachinkaga@gmail.co 6148 Sachin Agarwai & Associ 3568 ar and Share Transfer Agent Details Yes Bighare Services Drivate Li INRROSOD01385 E/2,Ansa Industrial Estate,Saki Vihar Road,Sakinaka, Maharashtra Mumbai 400072 51D Code 022 info@bigshareonline.cc No                                                                                                    | n<br>ittes<br>mitted<br>Andheri (East),Mumbai-400072<br>Number<br>62638200<br>62638209<br>m      |                              |
| Tax no.<br>Email<br>Membership no.*<br>Firms registration number of audit firm<br>Name of the firm*<br>COP number*<br>Registr<br>Appointment of common agency for share registry<br>work*<br>Appointment of common agency for share registry<br>Whether Registered with SEBI<br>Name of RTA<br>SEBI registration no.<br>Address<br>State<br>City<br>Pincode<br>Contact no.<br>Fax number of RTA<br>E-mail id<br>Website Address<br>Whether any change in Registrar and Share Transfer<br>Agents *                                                                                                    | 011 sachinkaga@gmail.co. 6188 Sachin Agarwai & Associ association and the second second secon | n<br>ites<br>mited<br>Andheri (East),Mumbai-400072<br>62038200<br>62038209<br>m<br>m             |                              |
| Fax no.<br>Email<br>Membership no.*<br>Firms registration number of audit firm<br>Name of the firm*<br>COP number*<br>COP number*<br>CO | 011 sachinkage@gmail.co 6148 Sachin Agarwai & Associ 3568 ar and Share Transfer Agent Details Ves Bigshare Services Private LI INR000001385 E/Z,Ansa Industrial Estate Saki Vrhar Road, Sakinaka, Maharashtra Mumbai 400072 5710 Code 022 102 102 102 102 102 102 102 102 102                                                                                                    | n<br>ites<br>mited<br>Andheri (East),Mumbai-400072<br>62638200<br>62638200<br>62638299<br>m      |                              |